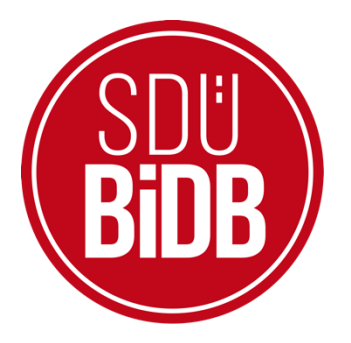

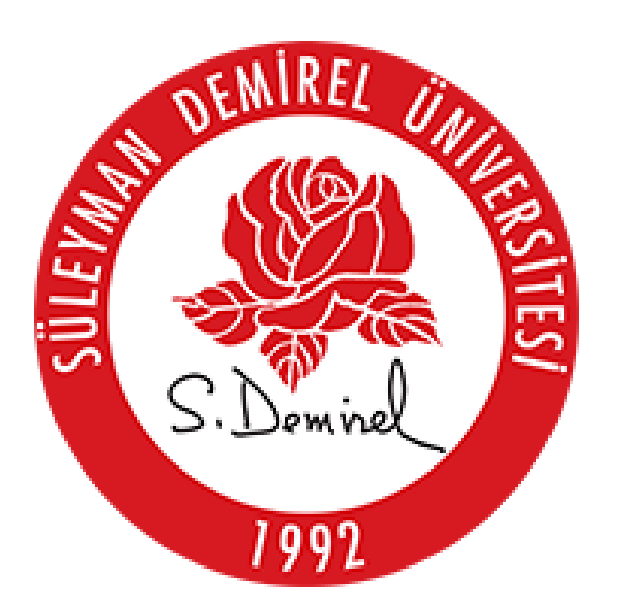

# BİLGİ İŞLEM DAİRE BAŞKANLIĞI KULLANICI KLAVUZLARI

# KART BASIM OTOMASYONU KULLANIM KILAVUZU

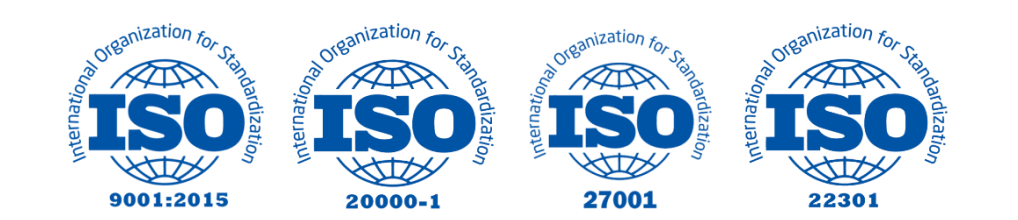

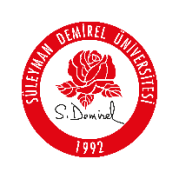

## KART BASIM OTOMASYONU KULLANIM KILAVUZU

Bu kullanım kılavuzu, "sdunet.sdu.edu.tr > Uygulamalar > Kart Basım" projesinin personel tarafından kullanımı için adımları açıklamaktadır. Aşağıdaki adımları adım adım takip ederek Kart basımının onaylanması ve Kart taleplerinin oluşturulması işlemlerini gerçekleştirebilirsiniz.

### ÖNEMLİ Bilgilendirme - NOT:

- Öğrencilerin kart taleplerinin Merkez öğrenci işlerinin ekranına düşmesi öğrencinin kart talebinin basım onayı verilmesi gereklidir.
- Kart basım platformunda bulunan hizmetleri kullanabilmek için "Süleyman Demirel Üniversitesi E-posta Şifreniz" ile giriş yapmanız gerekmektedir. Bu kural sdunet.sdu.edu.tr'de sunulan tüm hizmetler için geçerlidir.
- \*Ekran görüntülerinde "SİYAH İŞARETLİ" alanlar, Kişisel Verilerin Korunması Kanunu gereğince maskelenmiştir.
- Ekran görüntülerinde "KIRMIZI İŞARETLİ" alanlar "GÜNCELLEME YAPILABİLECEK ALANLARI" veya kullanım kılavuzunun anlattığı konu hakkında yapılacak işlemleri "VURGULAMAK" için kullanılmaktadır.

| SEMIREL 2  |                               | Doküman No       | KL-001    |
|------------|-------------------------------|------------------|-----------|
|            | SÜLEYMAN DEMİREL ÜNİVERSİTESİ | İlk Yayın Tarihi | 31.8.2023 |
|            | Bilgi İşlem Daire Başkanlığı  | Revizyon Tarihi  | 31.8.2023 |
| S. Dominel | Kullanıcı Kılavuzları         | Revizyon No      | 000       |
|            |                               | Sayfa No         | 2/7       |

- 1. Giriş yapın:
  - Tarayıcınızdan "sdunet.sdu.edu.tr" adresine gidin
  - Personel e-postanız ve şifreniz ile oturum açın.

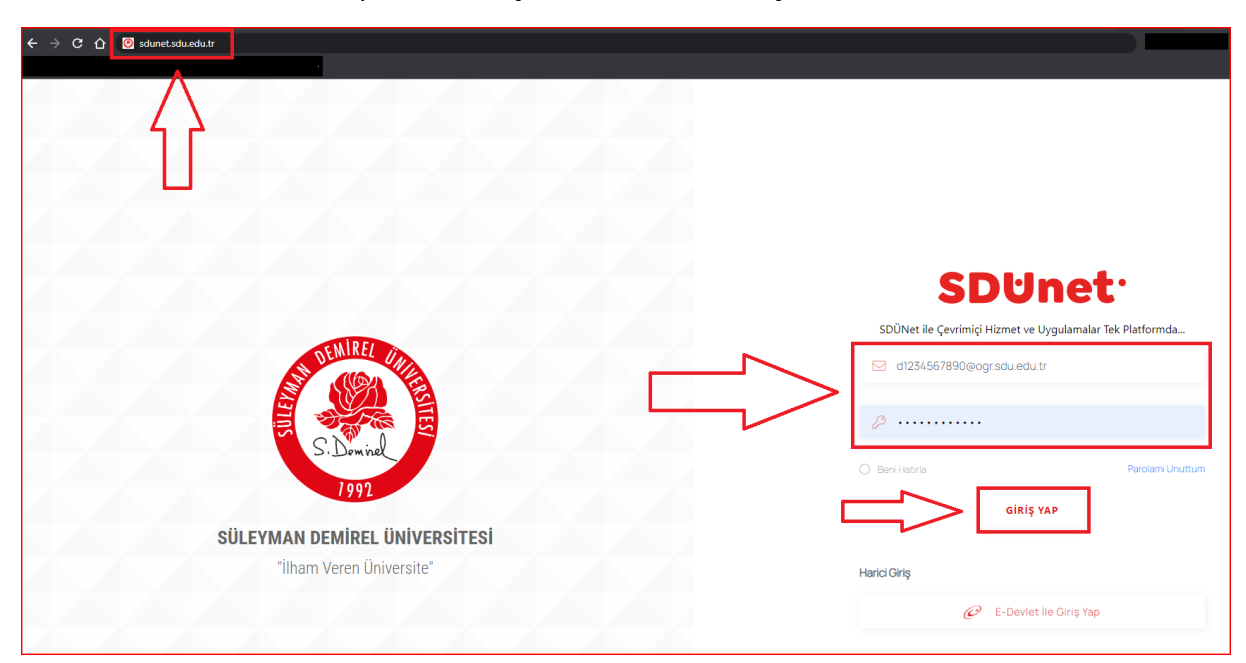

#### 2. Uygulamalar Sekmesine Tıklayın

| Üniversite Uygulama<br>Platformu | SD⊍net ∵                                                                            |                                  |                          |                                                            |                              |                           |
|----------------------------------|-------------------------------------------------------------------------------------|----------------------------------|--------------------------|------------------------------------------------------------|------------------------------|---------------------------|
|                                  |                                                                                     | (a) SDÜ DÜ Youtub                | io 🛞 Bidb 🕒 Bidb Youtubo | AkademiX Tv                                                | ntv                          | Düzenleme Modu            |
|                                  |                                                                                     |                                  |                          |                                                            |                              |                           |
| 89 Lisansk Yazılımlar            | E-Posto                                                                             | ष्ट्रिक<br>Oğranci Bilgi Sistomi | OYS (Tip, Diş, Hazırlık) | <u>ک</u><br>۲۵۷ دمی                                        | Oğranci Eğitim Madülü (OCEM) | Online Oderne Sistemi     |
|                                  | KREMALI SEBZE ÇORBASI<br>ARNAVUT CIĞERİ<br>MISIRLI PİRİNÇ PİLAVI (100<br>KASE AYRAN | ren 2033<br>3 kcai)              | SDÜ Radiyo<br>97.0       | Malar<br>Sohbet<br>Q Kullianisi / Grup Ara<br>T Toz Darisi | Birim Hab                    | er vo Duyuruları Filtrelo |

• Açılan sayfada ortada bulunan "Uygulamalar" butonuna tıklayın

#### 3. Uygulamalardan "Kart basım" Seçin

• Açılan uygulamalar ekranından, sağ altta kırmızı ile işaretlenmiş "Kart basım" butonuna tıklayın

| SENIRE     |                               | Doküman No       | KL-001    |
|------------|-------------------------------|------------------|-----------|
|            | SÜLEYMAN DEMİREL ÜNİVERSİTESİ | İlk Yayın Tarihi | 31.8.2023 |
|            | Bilgi İşlem Daire Başkanlığı  | Revizyon Tarihi  | 31.8.2023 |
| Si Dominel | Kullanıcı Kılavuzları         | Revizyon No      | 000       |
|            |                               | Sayfa No         | 3/7       |

| Uygulamalar                           |                              |                                     |                                  |                                   | Düzenle X                |
|---------------------------------------|------------------------------|-------------------------------------|----------------------------------|-----------------------------------|--------------------------|
| E-Posta                               | کی<br>Öğrenci Bilgi Sistemi  | Elektronik Belge<br>Yönetim Sistemi | ÖYS SDÜ                          | ÖYS (Tıp, Diş, Hazırlık)          | Online Ödeme Sistemi     |
| Diploma İstek Sistemi                 | 오크<br>Personel Bilgi Sistemi | Akademik Bilgi Sistemi              | Talep Takip ve Destek<br>Sistemi | Mezun Bilgi Sistemi               | ©.≡<br>Kides             |
| Parola Sifirlama                      | Uzak Erişim                  | BAPSIS                              | Hizmet İçi Eğitim<br>Modülü      | ihale Yönetim ve Takip<br>Sistemi | Etkinlik Yönetim Sistemi |
| Link Kısaltma Sistemi                 | Mevzuat ve Karar<br>Sistemi  | Sikça Sorulan Sorular               | <u>୍ଟି ହ</u><br>Otomasyon        | Kütüphane                         | Kütüphane OPAC           |
| Birim Web Sayfaları<br>Yönetim Paneli | Akademik Takvim              | SDŨ                                 | (C)<br>IP Santral                | SDŪ Forms                         | Duyuru Sistemi           |
| Supsis Web Canlı<br>Destek Sistemi    | Kart Basım                   |                                     |                                  |                                   |                          |

4. Sol tarafta bulunan Sol taraftaki menüden "Kart talepleri"ne tıklayın.

| THE REAL PROPERTY OF THE PROPERTY OF THE PROPE |                               | Doküman No       | KL-001    |
|----------------------------------------------------------------------------------------------------|-------------------------------|------------------|-----------|
|                                                                                                    | SÜLEYMAN DEMİREL ÜNİVERSİTESİ | İlk Yayın Tarihi | 31.8.2023 |
|                                                                                                    | Bilgi İşlem Daire Başkanlığı  | Revizyon Tarihi  | 31.8.2023 |
| S. Domine                                                                                                    | Kullanıcı Kılavuzları         | Revizyon No      | 000       |
| Unit                                                                                                    |                               | Sayfa No         | 4 / 7     |

| t talepleri Karl                    | taleplerini yönetin.          |                                   |                      |              |                                |                   | Excele aktar    | 🕂 Yeni Kart Talebi oluştu    |
|-------------------------------------|-------------------------------|-----------------------------------|----------------------|--------------|--------------------------------|-------------------|-----------------|------------------------------|
| Fakülte/Enstitü/Yükse<br>Seçiniz    | ekokul<br>• Basil             | Ba:<br>mayanları getir 🗸          | şlangıç Tarihi       | Bitiş Tarihi | + Kar                          | t Talepleri Liste | lo 🛃            | Toplu Kart Basım             |
| ♥ Gelişmiş filtreleri g<br>İşlemler | öster<br>Öğrenci Numarası ↑↓  | Açıklama                          | î↓ Kart Basıldımı î↓ | Ad soyad î↓  | Öğrenci Fakültesi/Enstitüsü ↑↓ | Durum ↑↓          | Ödeme Bilgisi 斗 | Basıma Onay verildi mi 🏻 î J |
| 🔅 işlemler 🗸                        |                               | -                                 | 0                    |              | Fen Bilimleri Enstitüsü        | Καγιρ             | ~               | ~                            |
| 🔹 İşlemler 🗸                        |                               | kayıp                             | 0                    |              | İletişim Fakültesi             | Καγιρ             | ٢               | 0                            |
| 🤹 işlemler 🗠                        | IDEI000000                    | Kimlik Kartımın Kırılması Sebebiy | le 😮                 |              | İlahiyat Fakültesi             | Arızalı           | 0               | 8                            |
| kayıttan 1 - 3 arasınd              | laki kayıtlar gösteriliyor Sc | nyfada 10 🗸 kayıt göster          |                      |              |                                |                   |                 | « < 1 > »                    |

5. Öğrencilerin ikinci kart talepleri SDU Net üzerinden ödeme işlemi tamamlandıktan sonra birimlerin öğrenci işlerine düşer. Düştükten sonra yetki tanımlanan Birimlerimiz Açılan sayfada "İşlemler" menüsünün altında "Düzenle" ye tıklayınız.

|            | SÜLEYMAN DEMİREL ÜNİVERSİTESİ<br>Bilgi İşlem Daire Başkanlığı | Doküman No<br>İlk Yayın Tarihi<br>Revizyon Tarihi | KL-001<br>31.8.2023<br>31.8.2023 |
|------------|---------------------------------------------------------------|---------------------------------------------------|----------------------------------|
| S. Dominel | Kullanıcı Kılavuzları                                         | Revizyon No                                       | 000                              |
|            |                                                               | Sayfa No                                          | 5/7                              |

| Talep nedeni                                    |                                                                                                    |   |
|-------------------------------------------------|----------------------------------------------------------------------------------------------------|---|
| Кауір                                           |                                                                                                    | ~ |
| Kart basım onayi 🗹                              |                                                                                                    |   |
| Öğranci Numarası                                |                                                                                                    |   |
|                                                 |                                                                                                    |   |
| 🛓 Öğrənci Bilgilərini Gətir                     |                                                                                                    |   |
| tellana                                         |                                                                                                    |   |
|                                                 |                                                                                                    |   |
| _                                               |                                                                                                    |   |
| Ad sound                                        |                                                                                                    |   |
|                                                 |                                                                                                    |   |
|                                                 |                                                                                                    |   |
| Öğrenci Fakültesi/Enstitüsü                     |                                                                                                    |   |
| Fon Bilimlori Enstitüsü                         |                                                                                                    |   |
| Fakulto _ o n                                   |                                                                                                    |   |
| Graduate School of Natural and Applied Sciences |                                                                                                    |   |
| Balum                                           |                                                                                                    |   |
| BİLGİSAYAR MÜHENDİSLİĞİ                         |                                                                                                    |   |
|                                                 |                                                                                                    |   |
| Bolum _ e n                                     |                                                                                                    |   |
|                                                 |                                                                                                    |   |
|                                                 |                                                                                                    |   |
|                                                 |                                                                                                    |   |
|                                                 | and the second second sec |   |

- 6. Burada açılan sayfadan "Kart basım onayı"nı seçip Kaydet düğmesine tıklayınız.(Bu işlem yapıldıktan sonra Öğrenci İşleri Daire Başkanlığına kart basımı için düşer.)
- 7. Yeni kart oluştur:
  - Oluşturulacak Kart talebinin talep nedeni, öğrenci numarasını yazıp ve kart basım onayını mutlaka seçip öğrenci bilgilerini getiriniz açıklamayı yazıp "Kaydet" düğmesine tıklayınız. (NOT: Öğrencilerin ilk kimlikleri kayıt dönemlerinde Öğrenci İşleri Daire Başkanlığınca talebe gerek kalmaksızın basılarak birimlere gönderilmektedir. Ancak öğrencinin bilgilerinin ve fotoğrafının olmadığı veya eksik olduğu, kayıt dönemlerinin farklı olduğu gibi nedenlerle basılamayan kartların talebi, birim öğrenci işlerinin tespiti veya öğrencinin isteği üzerine yapılır.)

| CINIDET    |                               | Doküman No       | KL-001    |
|------------|-------------------------------|------------------|-----------|
|            | SÜLEYMAN DEMİREL ÜNİVERSİTESİ | İlk Yayın Tarihi | 31.8.2023 |
|            | Bilgi İşlem Daire Başkanlığı  | Revizyon Tarihi  | 31.8.2023 |
| S. Dominel | Kullanıcı Kılavuzları         | Revizyon No      | 000       |
|            |                               | Sayfa No         | 6/7       |

| Yeni Kart Talebi oluştur               |       | ×      |
|----------------------------------------|-------|--------|
| Talep nedeni<br>Talep Nedenini Seçiniz |       | ~      |
| Kart basım onayi 🗆                     |       |        |
| Öğrenci Numarası                       |       |        |
| Óğrenci Bilgilerini Gotir Açıklama     |       |        |
| 🗌 Kart Basıldımı                       |       |        |
| Ad soyad                               |       |        |
| Öğrenci Fakültesi/Enstitüsü            |       |        |
| Fakulte _ e n                          |       |        |
| Bolum                                  |       |        |
| Bolum _ e n                            |       |        |
|                                        |       |        |
|                                        | İptal | Kaydet |

### 8. Öğrenciye Kartı için SMS Gönder:

• Oluşturulmuş olan kart talebinin basımı gerçekleştirildiğinde öğrenciye kısa mesaj (SMS) gönderilecektir. Kart talepleri menüsünün altında SMS gönder seçeneği seçilerek SMS gönderilebilir.

| IN DEL     |                               | Doküman No       | KL-001    |
|------------|-------------------------------|------------------|-----------|
|            | SÜLEYMAN DEMİREL ÜNİVERSİTESİ | İlk Yayın Tarihi | 31.8.2023 |
|            | Bilgi İşlem Daire Başkanlığı  | Revizyon Tarihi  | 31.8.2023 |
| S. Dominel | Kullanıcı Kılavuzları         | Revizyon No      | 000       |
|            |                               | Sayfa No         | 7/7       |

| akülte/Enstitü/Yükse  | ekokul             | Başle                               | angıç Tarihi         | Bitiş Tarihi |                               |                     |                 |                        |
|-----------------------|--------------------|-------------------------------------|----------------------|--------------|-------------------------------|---------------------|-----------------|------------------------|
| Seçiniz               | ✓ Basil            | mayanları getir 🗸 🗸                 |                      |              | + Kar                         | t Talepleri Listele | *               | Toplu Kart Basım       |
|                       |                    |                                     |                      |              |                               |                     |                 |                        |
| Gelişmiş filtreleri g | oster              |                                     |                      |              |                               |                     |                 |                        |
| lemler                | Öğrenci Numarası 斗 | Açıklama                            | t↓ Kart Basıldımı t↓ | Ad soyad     | Öğrenci Fakültesi/Enstitüsü 斗 | Durum ↑↓            | Ödeme Bilgisi 斗 | Basıma Onay verildi mi |
| 🔹 İşlemler 🗸          |                    | -                                   | 0                    |              | Fen Bilimleri Enstitüsü       | Кауір               | ~               | ~                      |
| Sms Gönder            |                    | kayıp                               | 8                    |              | İletişim Fakültesi            | Καγιρ               | 8               | 8                      |
| İndir                 |                    |                                     |                      |              |                               |                     |                 |                        |
| D                     |                    | Kimlik Kartımın Kırılması Sebebiyle | 8                    |              | İlahiyat Fakültesi            | Arizali             | 8               | 8                      |

#### Sorun ve Problemleriniz için:

• Üniversitemizin sunmuş olduğu "taleptakip.sdu.edu.tr" adresi üzerinden e-posta şifreniz ile giriş yaparak, Birim: Bilgi İşlem Daire Başkanlığı, Sektör Kart basım otomasyonunu seçerek probleminizi belirtebilir ve uzaktan yardım talebinde bulunabilirsiniz.